## Raspberry Pi Projekt Hygrometer

Autor: Martin Strohmayer m.stroh@ymail.com http://evil.hn.vc

C-Programme: Manfred Wallner email@mwallner.net http://mwallner.net

> Version 2.1 23. April 2015

# Inhaltsverzeichnis

| 1        | $\mathbf{Ent}$ | wicklur | ngsumgebung                                                                                                    | 3   |
|----------|----------------|---------|----------------------------------------------------------------------------------------------------|-----|
|          | 1.1            | Windo   | ws Programme                                                                                                    | . 3 |
|          |                | 1.1.1   | PuTTY (SSH-Client)                                                                                                    | . 3 |
|          |                | 1.1.2   | Notepad++ (C-Editor) $\ldots \ldots \ldots \ldots \ldots \ldots \ldots \ldots \ldots \ldots \ldots \ldots \ldots \ldots$ | . 6 |
|          |                | 1.1.3   | Xming (X-Server für Windows)                                                                                             | . 8 |
|          | 1.2            | Linux l | Programme                                                                                                    | . 8 |
|          |                | 1.2.1   | SSH-Client                                                                                                    | . 8 |
|          |                | 1.2.2   | X-Server                                                                                                    | . 8 |
|          | 1.3            | Geany   | - Entwicklungsumgebung                                                                                                   | . 8 |
| <b>2</b> | $\mathbf{Sen}$ | sor DH  | $\mathbf{IT22}/\mathbf{AM2302}$                                                                                          | 11  |
| 3        | 7-Se           | egment  | anzeige                                                                                                    | 14  |
| 4        | $\mathbf{Ges}$ | amtsch  | naltung                                                                                                    | 19  |

### Vorwort

In dieser Anleitung wird mit wenigen elektrischen Bauteileilen ein Hygrometer mit der Raspberry Pi erstellt. Der Aufbau kann die Lufttemperatur und die Luftfeuchte mithilfe des Sensors DHT22/AM2302 messen und verarbeiten. Die Messwerte werden über eine zweistelligen LED-Siebensegmentanzeige ausgegeben.

Die C-Programmierung des Sensors und der Anzeige bzw. der GPIOs der Raspberry Pi erfolgt mithilfe der wiringPi Bibliothek.

Vorraussetzung für den Aufbau ist eine betriebsbereite Raspberry Pi Model B+ oder Raspberry Pi 2 Model B mit installierter wiringPi Bibliothek. Das System muss über eine bekannte IP-Adresse per SSH erreichbar sein.

Für den Aufbau der elektrischen Schaltung wird ein Steckplatine (Breadboard) sowie Kabel für die Verbindungen benötigt. Weiters werden alle Bauteile entsprechend der Bauteillisten von Kapitel 2 Sensor DHT22/AM2302 und Kapitel 3 7-Segmentanzeige benötigt.

# 1. Entwicklungsumgebung

### 1.1. Windows Programme

### 1.1.1. PuTTY (SSH-Client)

Download und Installation von PuTTY: http://the.earth.li/~sgtatham/putty/0.64/x86/putty-0.64-installer.exe

Zuerst muss bei Terminal/Keyboard "The Function keys and keypad" auf Linux gesetzt werden. Dann sollte unter Terminal/Bell die akustische Warnfunktion (Action to happen when a bell occurs) abgeschaltet werden, indem man in den Einstellungen "None (bell disabled)" auswählt. Die Zeichenkodierung muss unter Window/Translation auf UTF-8 gesetzt werden. Bei Connection/SSH/X11 kann "Enable X11 forwarding" eingeschaltet werden. Dann können auch grafische Programme gestartet werden, wenn ein X-Server am lokalen System verfügbar ist.

Unter Session können dann die Verbindungsdaten eingerichtet werden:

Host Name (or IP address): 192.168.2.1

Connection type: SSH

Port: 22

Bei "Saved Sessions" kann ein beliebiger Name wie z. B. "192.168.2.1 - Raspberry Pi" eingetragen werden. Mit der Taste "Save" werden nun alle Einstellungen unter diesem Namen gespeichert. Mit der Taste "Load" können die Einstellungen wieder geladen werden. Nach dem Drücken der Taste "Open" wird die Verbindung aufgebaut und man muss Benutzername und Passwort eingeben.

Username: pi

Passwort: raspberry

Nun können direkt Befehl eingeben und Programme im Terminal gestartet werden. Als Editor kann das Programm "nano" verwendet werden.

| Rentry Configuration                                                                                                    | Reputty Configuration                                                                                                    |
|----------------------------------------------------------------------------------------------------|----------------------------------------------------------------------------------------------------|
| PuTTY Configuration     Category:                                                                                                    | Putty Configuration       Category:       - Session       - Logging       - Teminal       - Keyboard       - Bell       - Restures       - Window       - Window                                                                      |
| Appearance     Appearance     Appearance     Appearance     Application keys and keypad     Selection     Colours     Connection     Data     Proxy     Teinet     Application keynad     Application keypad settings:     Application keypad settings:     Application keypad settings:     Application keypad settings:     Application keypad settings:     Application keypad settings:     Application keypad settings:     Application keypad settings:     Application keypad settings:     Application keypad settings:     Application keypad settings:     Application keypad settings:     Application keypad settings:     Application     Application keypad     Application     Application     Normal     Application     Normal | Appearance     Play a custom sound file     Behaviour     Translation     Selection     Colours     Connection     Data     Proxy     Teinet     Play     Bell is temporarity gisabled when over-used                                 |
| Rogin     Rogin     SH     SH     Kex     Ath     TrY     X11     About     Help     Open     Cancel                                                                                                    | Rogin     Over-use means this many bells     5       B-SSH     in this many seconds     2       The bell is re-enabled after a few seconds of silence.     Seconds of silence required     5       About     Help     Open     Cancel |

Abbildung 1.1: PuTTY - Keyboard und PuTTY - Bell (Warnsignal)

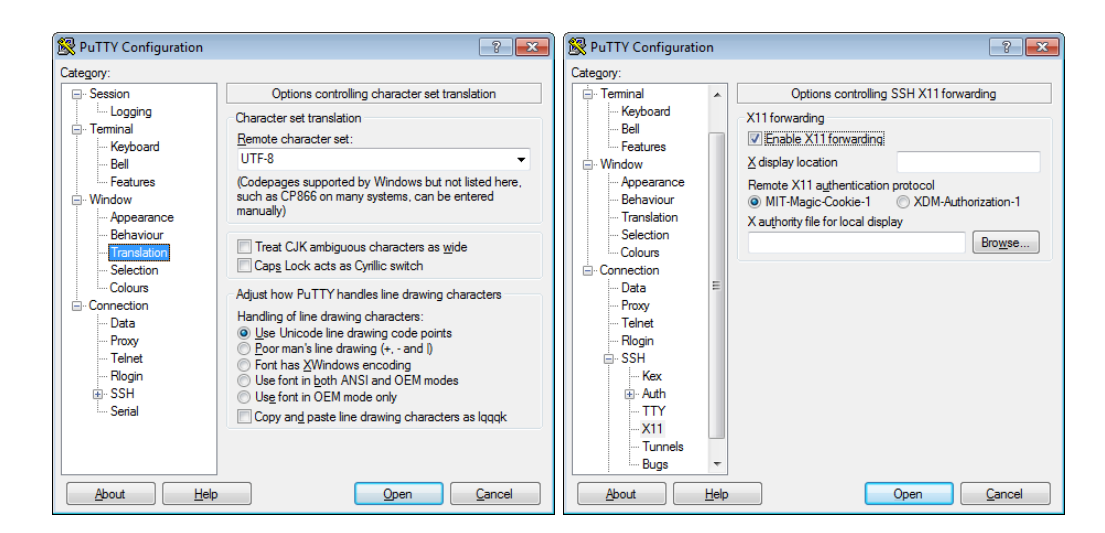

Abbildung 1.2: PuTTY - Translation (Zeichenkodierung) und PuTTY - SSH/X11

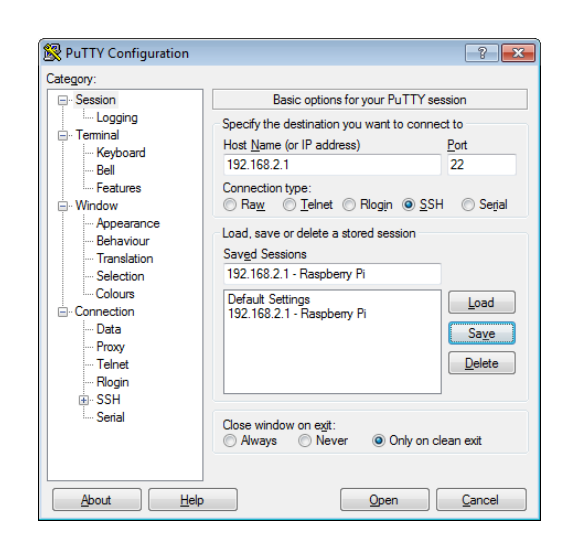

Abbildung 1.3: PuTTY - Session

### 1.1.2. Notepad++ (C-Editor)

Download und Installation von Notepad++: http://download.tuxfamily.org/notepadplus/6.7.4/npp.6.7.4.Installer.exe

Zuerst muss die Erweiterung nppFTP aktiviert werden. Sie ermöglicht, dass Daten auf anderen System via FTP oder SFTP (SSH) transferieren und bearbeiten werden können. Dann muss ein neues Profil mit dem Namen "Raspberry Pi" erstellt werden.

Im Profil Einstellungfenster können die Verbindungsdaten eingegeben werden: Hostname: 192.168.2.1 Connection type: SFTP Port: 22 Username: pi Passwort: raspberry Danach kann mit der Connect-Taste das Profil ausgewählt werden und die Verbindung herge-

Danach kann mit der Connect-Taste das Profil ausgewählt werden und die Verbindung hergestellt werden. Nun können verschiedene Funktionen ausgeführt werden wenn man das Menü mit der rechten Maustaste in einem selektierten Verzeichnis auswählt. Es kann z. B. eine neu Datei erzeugt werden oder eine bestehende Datei kann transferiert werden.

| en 🛛 | Erwe | eiterungen Fe <u>n</u> ster | 2 |     |                     |
|------|------|-----------------------------|---|-----|---------------------|
| ] 4  |      | DSpellCheck                 | + | 31( | ABC 🗔               |
|      |      | MIME Tools                  | ► |     |                     |
| -    |      | Converter                   | ۲ | F   |                     |
|      |      | NppExport                   | + |     |                     |
|      |      | NppFTP                      | × | <   | Show NppFTP Window  |
|      |      | Plugin Manager              | ► |     | Focus NppFTP Window |
|      | _    |                             |   |     | About NppFTP        |

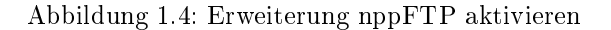

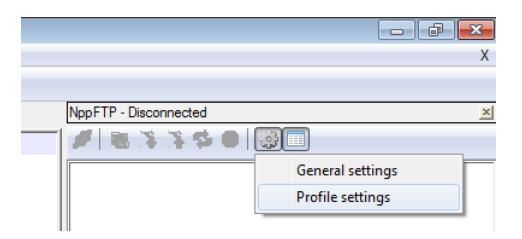

Abbildung 1.5: "Profile settings" der Erweiterung aufrufen

| Ad  | ding profile                           |
|-----|----------------------------------------|
| Ple | ease enter the name of the new profile |
|     |                                        |
|     | Raspberry Pi                           |
|     | OK Cancel                              |
|     |                                        |

Abbildung 1.6: Profil "Raspberry Pi" hinzufügen

| Profile settings    |                                                     |
|---------------------|-----------------------------------------------------|
| Profiles:           | Connection Authentication Transfers FTP Misc. Cache |
| Raspberry Pi        | Hostname: Connection type:<br>192.168.2.1 SFTP V    |
|                     | Port:<br>22                                         |
|                     | Username:<br>pi                                     |
|                     | Password: Ask for password                          |
|                     | Timeout (seconds):<br>30                            |
|                     | Initial remote directory:                           |
| Add new Rename Copy |                                                     |
| Delete              | Close                                               |

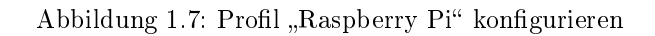

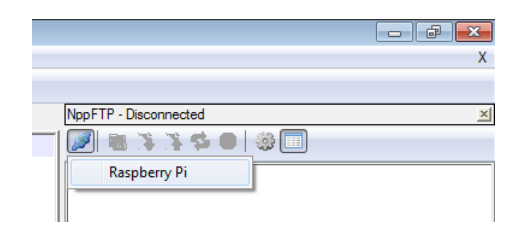

Abbildung 1.8: Verbindung mit Profil "Raspberry Pi" aufbauen

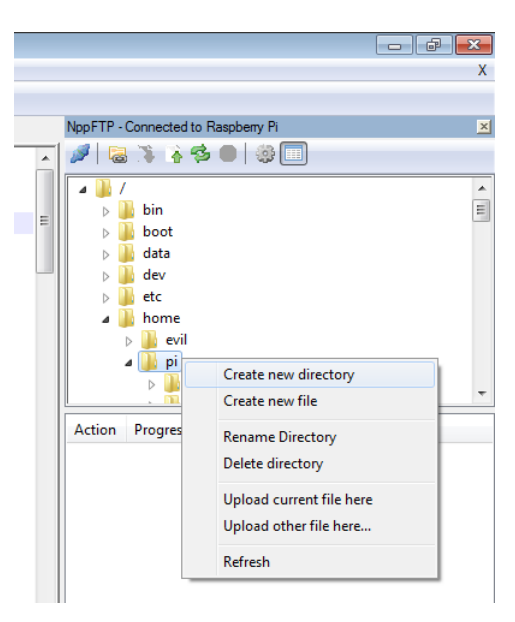

Abbildung 1.9: Funktionen

### 1.1.3. Xming (X-Server für Windows)

Ein X-Server ermöglicht, dass grafische Programme über das Netzwerk am lokalen PC angezeigt werden, obwohl sie auf einem entfernten System (Raspberry Pi) laufen.

Download und Installation von Xming:

http://sourceforge.net/projects/xming/files/latest/download

Installation entsprechend dem Installations-Assistent duchführen und danach das Programm Xming starten.

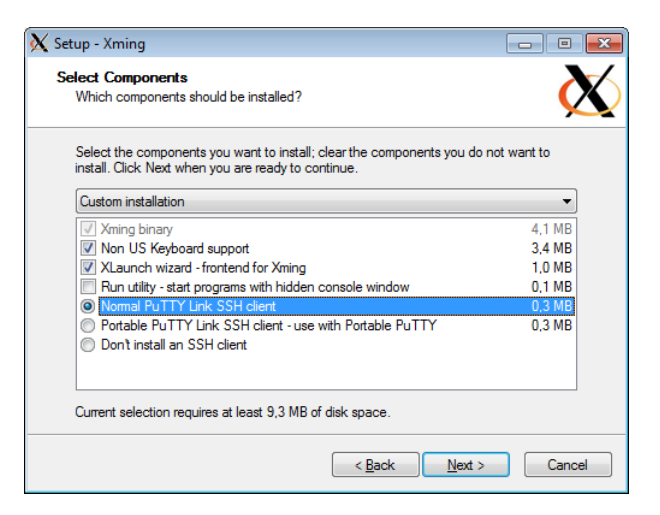

Abbildung 1.10: Xming Installation

### 1.2. Linux Programme

### 1.2.1. SSH-Client

apt-get install ssh

ssh -X 192.168.2.1

#### 1.2.2. X-Server

Damit der X-Server läuft, muss die grafischen Oberfläche gestartet werden. Wenn dies nicht nach dem Bootvorgang automatisch erfolgt, muss der Befehl "startx" ausgeführt werden.

### 1.3. Geany - Entwicklungsumgebung

Nach dem Herstellen der Verbindung über SSH, kann die grafische Entwicklungsumgebung Geany installiert und gestartet werden.

```
sudo apt-get install geany geany &
```

Soll Geany in Englisch ausgeführt werden, so muss man vor dem Start die Variable "LANG" auf "C" setzen.

#### LANG=C geany &

Nach dem Start kann eine C-Datei geladen werden, z. B. hygrometer.c. Dann kann das Konfigurationsfenster geöffnet werden, indem man im Menü unter Erstellen  $\rightarrow$  Kommandos zum Erstellen konfigurieren auswählt.

Nun kann bei Kompilieren und Erstellen die Bibliothek WiringPi mit dem Parameter "lwiringPi" hinzugefügt werden. Bei Ausführen muss am Beginn "sudo" hinzugefügt werden.

Danach kann das Programm mit der Taste Erstellen auf der Raspberry Pi erzeugt werden und mit der Taste Ausführen auch gestartet werden.

Die Tastenkürzel für alle Funktionen können über das Menü Bearbeiten  $\rightarrow$  Einstellungen  $\rightarrow$  Tastenkürzel vorgegeben werden. Dazu wählt man die gewünschte Aktion aus und drückt die Taste "Ändern". Danach kann man die Taste bzw. Tastenkombination drücken, die dann umgehend im Dialog angezeigt wird. Wenn nun die OK-Taste gedrückt wird, wird die Änderung übernommen und das Tastenkürzel führt in Zukunft die Aktion aus. Im Beispiel wurde der Aktion "Erstellen" dem Tastenkürzel bzw. der Taste [F7] zugewiesen.

| 😌 Kommi     | andos zum Erstellen konfigu     | ieren                                          |                                  | <b>×</b>     |
|-------------|---------------------------------|------------------------------------------------|----------------------------------|--------------|
| #           | Label                           | Kommando                                       | Arbeitsverzeichnis               | Zurücksetzen |
| Komman      | dos für C                       | L                                              |                                  |              |
| 1.          | Kompilieren                     | gcc -Wall -lwiringPi -c "% f"                  |                                  | <u></u>      |
| 2.          | <u>E</u> rstellen               | gcc -Wall -lwiringPi -o "%e" "%f"              |                                  | <u></u>      |
| З.          |                                 |                                                |                                  | <u></u>      |
| Regulärer   | Ausdruck für Fehlermeldungen    |                                                |                                  | <u></u>      |
| Dateityp    | unabhängige Befehle             |                                                |                                  |              |
| 1.          | <u>M</u> ake                    | make                                           |                                  | <u> </u>     |
| 2.          | Make (eigenes <u>T</u> arget)   | make                                           |                                  | <u> </u>     |
| З.          | Make <u>O</u> bjekt-Datei       | make %e.o                                      |                                  | <u></u>      |
| 4.          |                                 |                                                |                                  | <u></u>      |
| Regulärer   | Ausdruck für Fehlermeldungen    |                                                |                                  |              |
| Notiz: Eler | ment 2 öffnet ein Dialog und fü | gt das Ergebnis am Ende des Kommandos an       |                                  |              |
| Befehle z   | um Ausführen                    | r                                              |                                  |              |
| 1.          | <u>A</u> usführen               | sudo "./% e"                                   |                                  | <u></u>      |
| 2.          |                                 |                                                |                                  | <u></u>      |
| %d, %e, %   | 6f, %p werden innerhalb der Ko  | ommando- und Verzeichnisfelder ersetzt - Detai | ils gibt es in der Dokumentation | 1.           |
|             |                                 |                                                | 💥 <u>A</u> bbrechen              | <u>е</u> к   |

Abbildung 1.11: Kommandos zum Erstellen konfigurieren

| 🤕 Einstellunge                       | n                                                                                                    | ×                                                                                                    |
|--------------------------------------|----------------------------------------------------------------------------------------------------|----------------------------------------------------------------------------------------------------|
| Allgemein<br>Schnittstelle<br>Editor | Tastaturkürzel<br>Hier können die Tastenkombinationen für verschiedene<br>verändert werden. Um eine Tastenkombination zu änd<br>Ändern klicken. Zudern können Sie die Tastenkombinati | Aktionen innerhalb von Geany festgelegt bzw.<br>ern, einfach Doppelklicken oder markieren und auf<br>onen auch direkt eingeben. |
| Dateien                              | Aktion                                                                                                    | Tastenkürzel                                                                                                    |
| Werkzeuge                            | Öffnen                                                                                                    |                                                                                                    |
| Vorlagen                             | Eigenschaften                                                                                                    |                                                                                                    |
| Tastenkürzel                         | Schließen                                                                                                    |                                                                                                    |
| Drucken                              | ▼ Erstellen                                                                                                    |                                                                                                    |
| Terminal                             | Kompilieren                                                                                                    | <shift>F7</shift>                                                                                                    |
| Verschiedenes                        | Erstellen                                                                                                    | F7                                                                                                    |
|                                      | Make all                                                                                                    | <shift>F9</shift>                                                                                                    |
|                                      | Make mit eigenem Target                                                                                                    | <primary><shift>F9</shift></primary>                                                                                            |
|                                      | Make Objekt-Datei                                                                                                    | <shift>F8</shift>                                                                                                    |
|                                      | Nächster Fehler                                                                                                    |                                                                                                    |
|                                      | Vorheriger Fehler                                                                                                    |                                                                                                    |
|                                      | Ausführen                                                                                                    | F5                                                                                                    |
|                                      | Optionen bei der Erzeugung                                                                                                    |                                                                                                    |
|                                      | ✓ Werkzeuge                                                                                                    |                                                                                                    |
|                                      | Farbwähler öffnen                                                                                                    |                                                                                                    |
|                                      | ▼ Hilfe                                                                                                    | -                                                                                                    |
|                                      |                                                                                                    | rn                                                                                                    |
| <u>H</u> ilfe                        | 1                                                                                                    | Anwenden                                                                                                    |

Abbildung 1.12: Tastaturkürzel

| 🦩 hygrometer.c - /home/pi/source - Geany                                                                                                    | ×  |
|----------------------------------------------------------------------------------------------------|----|
| Datei Bearbeten Suchen Ansicht Dgkurment Projekt Erstellen Werkzeuge Hilfe                                                                                                    |    |
| Neu Öffnen Speichern Alle speichern Zurücksetzen Schließen Zurück Vor Kompileren Erstellen Ausführen Fratbuikler Fratbuikler Suchen Suchen Springe zu Beend                                                                                                    | en |
| Symbole Dolamenta hygrometerc 💥                                                                                                    |    |
| ♥ Ø Puhltonen       1       #include setiin@Pi.h>         Ø hefbigt[12]       2       #include setiin.h>         Ø nebigt[13]       4       #include setiin.h>         Ø nebigt[13]       5       #define PIN_A 28         Ø rebigt[14]       6       #define PIN_B 29         Ø setiins[26]       10       #digitalWrite(PIN_B, HIGH);         Ø setins[27]       10       digitalWrite(PIN_B, HIGH);         Ø bebget[13]       11       EVoid noDigit() {         Ø setins[27]       10       digitalWrite(PIN_B, HIGH);         Ø bebget[13]       11       EVoid noDigit() {         Ø bebget[14]       11       digitalWrite(PIN_B, HIGH);         Ø bebget[15]       12       EVoid digitalWrite(PIN_B, HIGH);         Ø bebget[12]       12       Evoid rightDigit() {         Ø beget[12]       12       Evoid rightDigit() {         Ø bebget[12]       13       digitalWrite(PIN_B, HIGH);         Ø beget[12]       14       digitalWrite(PIN_B, HIGH);         Ø beget[12]       18       digitalWrite(PIN_B, LOW);         Ø beget[12]       18       digitalWrite(PIN_B, LOW);         Ø befine PIN_BIT_1 3       22       #define PIN_BIT_2 4         Ø define PIN_BIT_1 4 5       dif in PIN_BIT | *  |
| Notizen<br>Terminal                                                                                                    |    |
| Rele 1/107 Sax 0 Aux 0 Ellif Tab mode: Univ (LF) Koderung UTF-8 Datetyo: C Kortext-unbekarnt                                                                                                    |    |

Abbildung 1.13: Geany Oberfläche

## 2. Sensor DHT22/AM2302

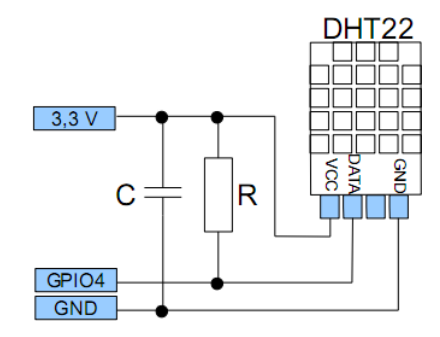

Abbildung 2.1: Luftfeuchte DHT22/AM2302 an GPIO Ein-/Ausgang

### **Bauteilliste:**

- 1 × DHT22 Temperatur-und Feuchtigkeitssensor Datenblatt: https://www.sparkfun.com/datasheets/Sensors/Temperature/DHT22.pdf Bezugsquelle: http://www.ebay.de/sch/i.html?\_nkw=DHT22
- 1 × Pullup-Widerstand (6,8 k $\Omega$  oder 10 k $\Omega$ )
- $1 \times \text{Stützkondensator 100 nF}$  (optional)

Luftfeuchte-/Temperatursensoren DHT22 bzw. AM2302 benutzt ein Kommunikationsprotokoll, das nur eine Signalleitung benötigt. Für diese Signalleitung kann eine GPIO Leitung der Raspberry Pi verwendet werden. Ein Pullup-Widerstand von 5 k $\Omega$  bis 10 k $\Omega$  muss zwischen der Betriebsspannung und dem DATA-Pin bzw. dem GPIO-Pin geschaltet werden. Optional kann man noch einen 100 nF Kondensator zum Stützen der Betriebsspannung zwischen VCC und GND schalten. Zur Kommunikation bzw. zum Auslesen der Sensordaten benötigt man ein Programm, dass das einfache Protokoll des Sensors implementiert hat.

Listing 2.1: 'am2302.h' C Source Code

```
#include <stdint.h>
#include <sys/types.h>
#include <unistd.h>
static uint8_t sizecvt(const int read)
{
    return (uint8_t)read;
}
```

```
static int read_am2302(const int dhtpin, const int nMaxTimings, float* humidity,
   float* temperature)
ſ
 static int dht22_dat[5] = {0,0,0,0,0};
 uint8_t laststate = HIGH;
 uint8_t counter = 0;
 uint8_t j = 0, i;
 dht22_dat[0] = dht22_dat[1] = dht22_dat[2] = dht22_dat[3] = dht22_dat[4] = 0;
 // pull pin down for 18 milliseconds
 pinMode(dhtpin, OUTPUT);
 digitalWrite(dhtpin, HIGH);
 delay(10);
 digitalWrite(dhtpin, LOW);
 delay(18);
 // then pull it up for 40 microseconds
 digitalWrite(dhtpin, HIGH);
 delayMicroseconds(40);
 // prepare to read the pin
 pinMode(dhtpin, INPUT);
 // detect change and read data
 for ( i=0; i< nMaxTimings; i++) {
   counter = 0;
   while (sizecvt(digitalRead(dhtpin)) == laststate) {
     counter++;
     delayMicroseconds(1);
     if (counter == 255) {
       break;
     }
   }
   laststate = sizecvt(digitalRead(dhtpin));
   if (counter == 255) break;
    // ignore first 3 transitions
   if ((i >= 4) && (i%2 == 0)) {
     // shove each bit into the storage bytes
     dht22_dat[j/8] <<= 1;
     if (counter > 16)
       dht22_dat[j/8] |= 1;
     j++;
   }
 }
 // check we read 40 bits (8bit x 5) + verify checksum in the last byte
 // print it out if data is good
 if ((j >= 40) &&
     (dht22_dat[4] == ((dht22_dat[0] + dht22_dat[1] + dht22_dat[2] + dht22_dat
         [3]) & OxFF)) ) {
       float t, h;
       h = (float)dht22_dat[0] * 256 + (float)dht22_dat[1];
       h /= 10;
       t = (float)(dht22_dat[2] & 0x7F)* 256 + (float)dht22_dat[3];
       t /= 10.0;
       if ((dht22_dat[2] & 0x80) != 0) t *= -1;
   *humidity = h;
```

```
*temperature = t;
return 1;
}
else
{
return 0;
}
}
```

# 3. 7-Segmentanzeige

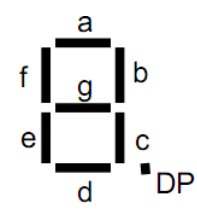

Abbildung 3.1: Elemente einer 7-Segmentanzeige

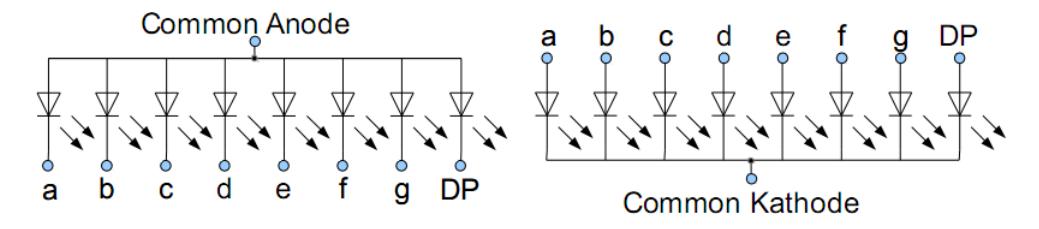

Abbildung 3.2: Mögliche LED Verschaltung der 7-Segmentanzeige

Bei der 7-Segmentanzeige hat jedes Segment bzw. LED einen eigenen und einen gemeinsamen Anschluss. Je nach Ausführung gibt es entweder eine gemeinsame Anode (Anschluss +) oder Kathode (Anschluss -). Bei gemeinsamer Anode (Anschluss +) werden die LEDs dann über ein "Low"-Signal aktiviert, bei gemeinsamer Kathode (Anschluss -) mit einem "High"-Signal.

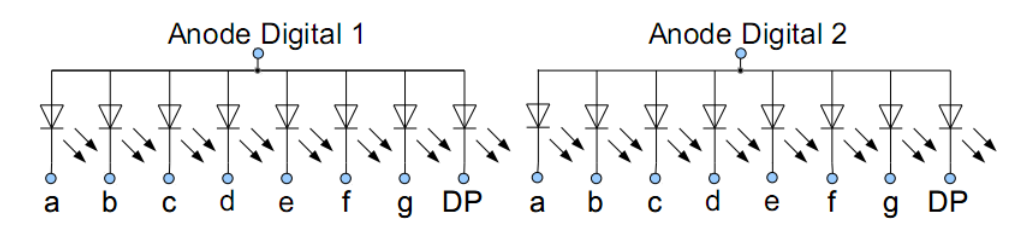

Abbildung 3.3: Zweistellige Anzeige mit mehrfachen Anschluss

Verfügt eine 7-Segmentanzeige über mehrere Stellen, so gibt es zwei Möglichkeiten. Eine Möglichkeit ist es, dass jedes Segment einen eigenen Anschluss hat, allerdings benötigt man dann die doppelte Anzahl an Ausgängen.

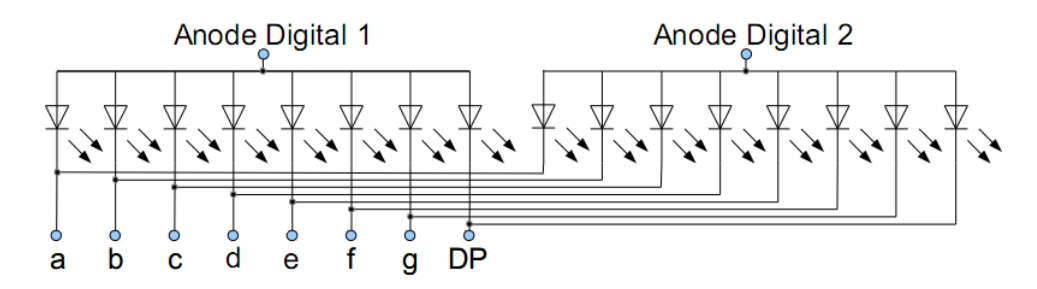

Abbildung 3.4: Zweistellige Anzeige mit gemeinsamen Anschluss

Die andere Möglichkeit ist, dass die Anschlüsse der Segmente verbunden sind. Wenn man also ein Segment aktiviert, so werden beide Segmente der Stellen aktiviert. Es gibt allerdings noch für jede Stelle eine eigene Versorgung (gemeinsame Anode oder gemeinsame Kathode). Will man nun eine Stelle aktivieren, so muss man die Versorgung der anderen Stelle abschalten. Dadurch kann aber immer nur eine Stelle aktiv sein bzw. leuchten. Wenn man nun einen zweistelligen Wert darstellen will, so muss man schnell zwischen den einzelnen Stellen umschalten. Ab 100 Hz ist fürs Auge nur noch eine zweistellige Anzeige zu sehen und die eigentliche Umschaltung ist nicht erkennbar. Dieses Verfahren nennt man Multiplexverfahren. Es ist softwaretechnisch aufwendiger, benötigt aber weniger Ausgänge und Signalleitungen. Ein Nachteil ist, dass die Anzeige nur korrekt ist, wenn das Programm bzw. die Umschaltung läuft. Bei dem direkten Ansprechen aller Segmente kann das Programm beendet werden und die Ausgänge behalten ihre Zustände. Somit bleibt die letzte Anzeige erhalten.

Eine weitere Möglichkeit Signalleitungen zu reduzieren ist die Verwendung eines BCD-to-7Segment-Decoders. Dieser hat als Eingang vier digitale Signale, die binär die dezimalen Werte 0-9 übertragen können. Als Ausgang hat der IC 7 Signale, die direkt mit den Elementen bzw. LEDs einer 7-Segmentanzeige verbunden werden können. So werden statt sieben Signalen nur noch vier benötigt (eigentlich fünf wenn man noch den Punkt ansprechen will).

Nachteil des Verfahrens könnte sein, dass nur die Zahlen 0-9 (IC abhängig auch ein paar Buchstaben) angezeigt werden können. Ein Muster und Buchstaben wie C, E, d, r, o usw. können nicht angezeigt werden.

Der verwendete IC 4543 hat zusätzlich noch weitere Steuereingänge:

**Blank**: Alle Ausgänge werden abgeschaltet, auch wenn Signale am Eingang anliegen. Die Anzeige bleibt leer.

**Phase**: Invertierung der Ausgänge (wird benötigt für Umschaltung zwischen Active High und Active Low der Ausgänge)

Latch: Puffer für die Eingangsdaten (nur wenn High anliegt, werden die Eingänge übernommen und die Ausgänge gesetzt)

#### Vorgegebene Werte:

$$\begin{split} I_f &= 2,0 \ mA \\ U_f &= 2,1 \ V \\ U_{CE(sat)} &= 0,2 \ V \\ h_{FE(sat)} &\approx 30 \end{split}$$

#### Berechnung und Auswahl Transistor: $I_C = 7 \times I_f = 7 \times 0,002 = 14 \ mA$

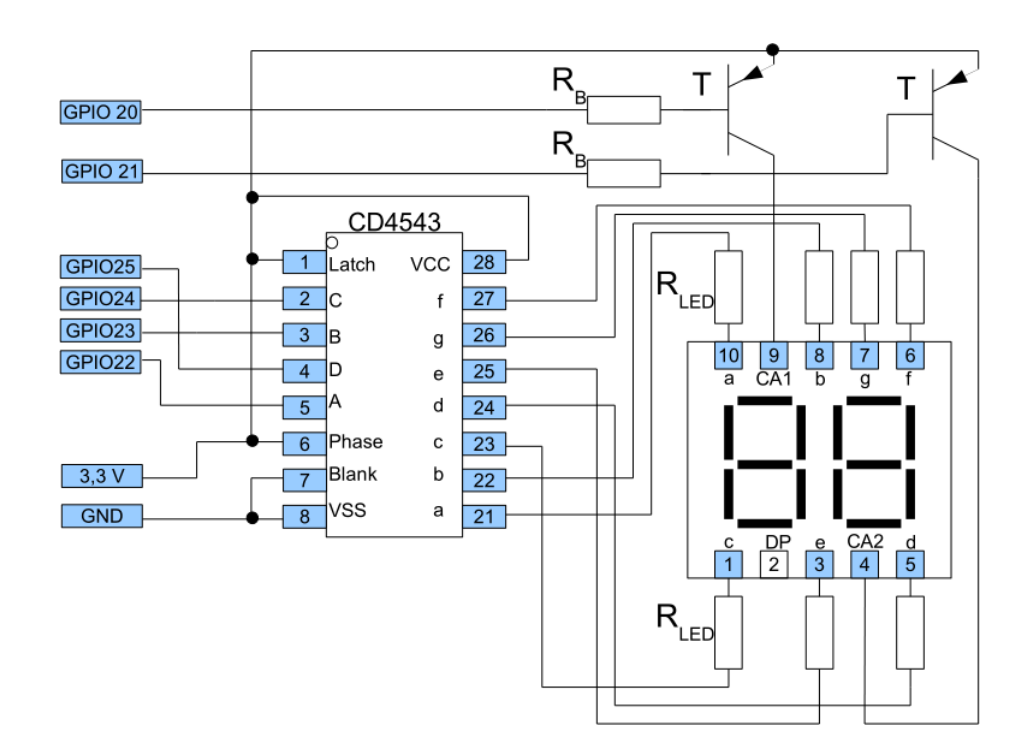

Abbildung 3.5: 7-Segmentanzeige (LTD-4608G) an BCD-to-7Segment-Decoder

 $I_B = I_C / h_{FE(sat)} = 0,014/30 = 0,5 \ mA$ 

Der gewählte PNP-Transistor BC307B bzw. BC557B hat mit 100 mA maximalem Kollektorstrom mehr als ausreichend Reserven. Die Verstärkung  $h_{FE}$  liegt laut Datenblatt bei über 100. Wird der Transistor in der Sättigung betrieben liegt sie aber niedriger. Es wurde 30 für die Verstärkung angenommen.

Als LED-Vorwiderstand  $R_{LED}$  wurde 100  $\Omega$  gewählt um nahezu den maximalen Strom des ICs CD4543 erreichen zu können (ca. 2 mA).

#### Berechnung Basiswiderstand Transistor:

 $R_B = (U - U_{BE})/I_B = (3, 3 - 0, 7)/0,0005 = 5, 2 \ k\Omega$ 

Für  $R_B$  wurden Widerstände zwischen 5,1  $k\Omega$  und 6,8  $k\Omega$  gewählt,  $I_B$  verändert sich dadurch auf 0,4 mA bis 0,5 mA.

#### **Bauteilliste:**

- 1 × CD4543 BCD to 7-segment Datenblatt: http://www.circuitielettronici.it/CD4543.pdf Bezugsquelle: http://www.conrad.at/ce/de/product/173860/
- 2 × PNP-Transistor BC307B oder BC557B Datenblatt BC307B: http://www.onsemi.com/pub\_link/Collateral/BC307-D.PDF Datenblatt BC557B: https://www.fairchildsemi.com/datasheets/BC/BC557.pdf Bezugsquelle: http://www.pollin.de/shop/dt/MTMz0TY40Tk-

- 1 × Zweistellige 7-Segmentanzeige LITEON LTD-4608G Datenblatt: http://www.datasheets360.com/pdf/-8277776035138596696 Bezugsquelle: http://www.pollin.de/shop/dt/MDMw0Tc40Tk-
- 2 × Widerstand 5,1 oder 6,8 k $\Omega$
- 7 × Widerstand 100  $\Omega$

| Listing | 3.1:    | 'numbers.c'  | С | Source | Code |
|---------|---------|--------------|---|--------|------|
|         | · · · · | TIGTINOUTOIO | ~ | DOGLOO |      |

```
#include <wiringPi.h>
#define PIN_A 28
#define PIN_B 29
void noDigit() {
  digitalWrite(PIN_A, HIGH);
 digitalWrite(PIN_B, HIGH);
7
void leftDigit() {
 digitalWrite(PIN_A, LOW);
 digitalWrite(PIN_B, HIGH);
}
void rightDigit() {
 digitalWrite(PIN_A, HIGH);
 digitalWrite(PIN_B, LOW);
}
#define PIN_BIT_1 3
#define PIN_BIT_2 4
#define PIN_BIT_4 5
#define PIN_BIT_8 6
void setPins(int n8, int n4, int n2, int n1) {
 digitalWrite(PIN_BIT_1, n1);
  digitalWrite(PIN_BIT_2, n2);
 digitalWrite(PIN_BIT_4, n4);
 digitalWrite(PIN_BIT_8, n8);
}
void setDigit(int n) {
 switch(n) {
    case 0: setPins(0,0,0,0); break;
    case 1: setPins(0,0,0,1); break;
    case 2: setPins(0,0,1,0); break;
    case 3: setPins(0,0,1,1); break;
    case 4: setPins(0,1,0,0); break;
    case 5: setPins(0,1,0,1); break;
    case 6: setPins(0,1,1,0); break;
    case 7: setPins(0,1,1,1); break;
    case 8: setPins(1,0,0,0); break;
    case 9: setPins(1,0,0,1); break;
    default:
     setPins(0,0,0,0);
      break;
 }
}
void setNumber(int n) {
```

```
int nFirst = n/10;
  int nLast = 0;
 if (n < 9) {
   nLast = n;
 } else {
    nLast = n%10;
 }
 noDigit();
 if (nFirst) {
   leftDigit();
    setDigit(nFirst);
    delay(5);
 }
  rightDigit();
  setDigit(nLast);
  delay(5);
}
int main (void)
{
 wiringPiSetup () ;
 pinMode (PIN_A, OUTPUT) ;
 pinMode (PIN_B, OUTPUT) ;
pinMode (PIN_BIT_1, OUTPUT) ;
 pinMode (PIN_BIT_2, OUTPUT) ;
 pinMode (PIN_BIT_4, OUTPUT) ;
pinMode (PIN_BIT_8, OUTPUT) ;
 int a = 99;
  for (;a>0;a--)
  ſ
  int x = 100;
  for (; x >=0; x - -) {
   setNumber(a);
 }
 }
  return 0;
}
```

gcc -Wall -o numbers numbers.c -lwiringPi sudo ./numbers

# 4. Gesamtschaltung

Fügt man Sensor und Anzeige zusammen erhält man ein Hygrometer für den Heimbetrieb.

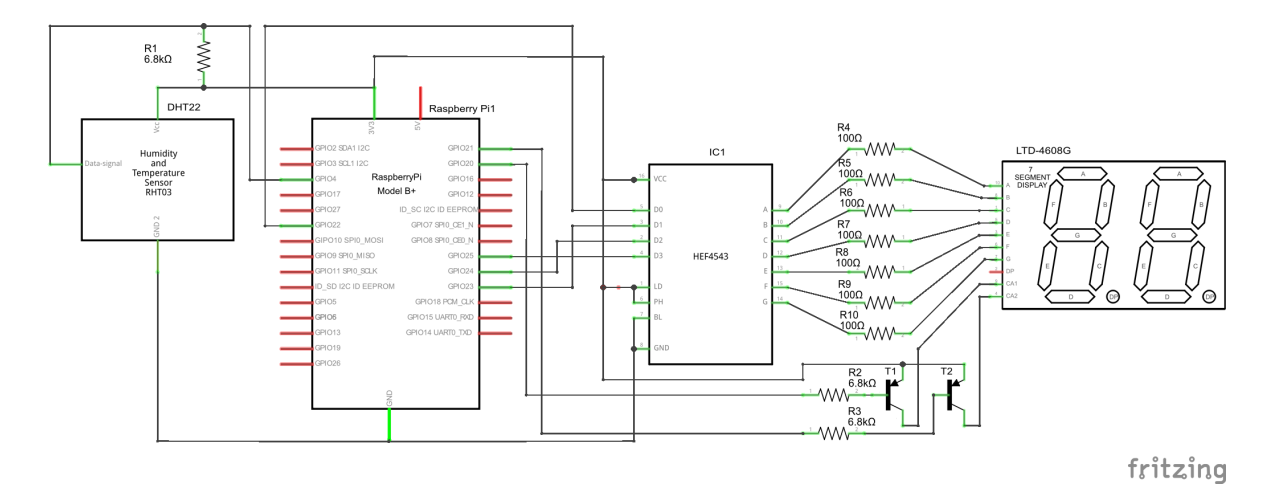

Abbildung 4.1: Schaltplan Hygrometer

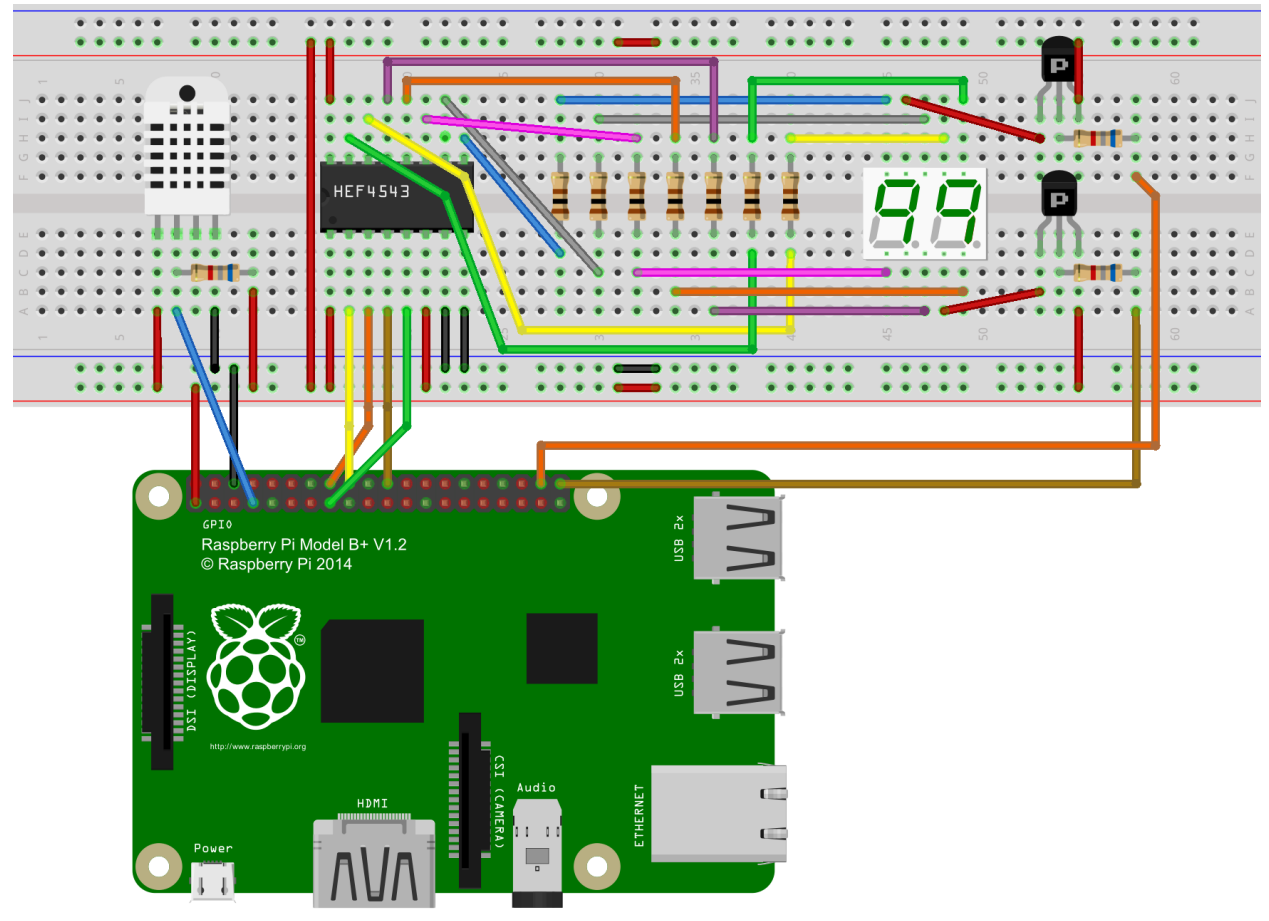

fritzing

Abbildung 4.2: Steckbrett Hygrometer

| #i           | nc                      | 1 u                                                                               | ı d                                                                                                    | е                                                                                  | <                                                                                                    | w                                 | iı                                                                                                    | :i                                                                           | n                                                    | g                                                             | Ρi                                                                                                    |                                                                                 | h                                        | >                                                   |                                          |                                      |                                                                           |                                                |                                              |                                         |                                         |   |                                         |                            |                            |                                 |                                 |                                         |   |    |    |   |    |   |
|--------------|-------------------------|-----------------------------------------------------------------------------------|----------------------------------------------------------------------------------------------------|------------------------------------------------------------------------------------|----------------------------------------------------------------------------------------------------|-----------------------------------|----------------------------------------------------------------------------------------------------|------------------------------------------------------------------------------|------------------------------------------------------|---------------------------------------------------------------|----------------------------------------------------------------------------------------------------|---------------------------------------------------------------------------------|------------------------------------------|-----------------------------------------------------|------------------------------------------|--------------------------------------|---------------------------------------------------------------------------|------------------------------------------------|----------------------------------------------|-----------------------------------------|-----------------------------------------|---|-----------------------------------------|----------------------------|----------------------------|---------------------------------|---------------------------------|-----------------------------------------|---|----|----|---|----|---|
| #i           | nc                      | 1 u                                                                               | ı d                                                                                                    | е                                                                                  | <                                                                                                    | s ·                               | tċ                                                                                                    | li                                                                           | o                                                    | • 3                                                           | h >                                                                                                    |                                                                                 |                                          |                                                     |                                          |                                      |                                                                           |                                                |                                              |                                         |                                         |   |                                         |                            |                            |                                 |                                 |                                         |   |    |    |   |    |   |
| #i           | nc                      | 1 u                                                                               | ı d                                                                                                    | е                                                                                  |                                                                                                    | aı                                | m 2                                                                                                    | 23                                                                           | 0                                                    | 2                                                             | . h                                                                                                    | ."                                                                              |                                          |                                                     |                                          |                                      |                                                                           |                                                |                                              |                                         |                                         |   |                                         |                            |                            |                                 |                                 |                                         |   |    |    |   |    |   |
| <i>ц</i> л л | . e                     |                                                                                   |                                                                                                    |                                                                                    | ד ר                                                                                                    | N                                 |                                                                                                    |                                                                              | ~                                                    | 0                                                             |                                                                                                    |                                                                                 |                                          |                                                     |                                          |                                      |                                                                           |                                                |                                              |                                         |                                         |   |                                         |                            |                            |                                 |                                 |                                         |   |    |    |   |    |   |
| # a          | lei                     | 1 r                                                                               | ie                                                                                                    | t<br>T                                                                             | т                                                                                                    | N.<br>M                           | _ #                                                                                                    | L<br>>                                                                       | 2                                                    | ð<br>a                                                        |                                                                                                    |                                                                                 |                                          |                                                     |                                          |                                      |                                                                           |                                                |                                              |                                         |                                         |   |                                         |                            |                            |                                 |                                 |                                         |   |    |    |   |    |   |
| # u          | er                      | тı                                                                                | re                                                                                                    | 1                                                                                  | T                                                                                                    | 14.                               |                                                                                                    | ,                                                                            | 2                                                    | 9                                                             |                                                                                                    |                                                                                 |                                          |                                                     |                                          |                                      |                                                                           |                                                |                                              |                                         |                                         |   |                                         |                            |                            |                                 |                                 |                                         |   |    |    |   |    |   |
| vo           | id                      | 1                                                                                 | 10                                                                                                    | Di                                                                                 | g                                                                                                    | i١                                | t (                                                                                                    | )                                                                            |                                                      | {                                                             |                                                                                                    |                                                                                 |                                          |                                                     |                                          |                                      |                                                                           |                                                |                                              |                                         |                                         |   |                                         |                            |                            |                                 |                                 |                                         |   |    |    |   |    |   |
|              | di                      | gi                                                                                | ίt                                                                                                    | a]                                                                                 | . W                                                                                                    | r:                                | i t                                                                                                    | ; e                                                                          | (                                                    | Ρ                                                             | ΙN                                                                                                    | _                                                                               | A                                        | ,                                                   |                                          | H                                    | I                                                                         | Gŀ                                             | ()                                           | ;                                       |                                         |   |                                         |                            |                            |                                 |                                 |                                         |   |    |    |   |    |   |
|              | di                      | gi                                                                                | it                                                                                                    | a ]                                                                                | . W                                                                                                    | r:                                | i t                                                                                                    | ; e                                                                          | (                                                    | Ρ                                                             | ΙN                                                                                                    | _                                                                               | В                                        | ,                                                   |                                          | H                                    | I                                                                         | Gŀ                                             | ()                                           | ;                                       |                                         |   |                                         |                            |                            |                                 |                                 |                                         |   |    |    |   |    |   |
| }            |                         |                                                                                   |                                                                                                    |                                                                                    |                                                                                                    |                                   |                                                                                                    |                                                                              |                                                      |                                                               |                                                                                                    |                                                                                 |                                          |                                                     |                                          |                                      |                                                                           |                                                |                                              |                                         |                                         |   |                                         |                            |                            |                                 |                                 |                                         |   |    |    |   |    |   |
| vo           | id                      | -                                                                                 | Le                                                                                                    | f1                                                                                 | : D                                                                                                    | iį                                | gi                                                                                                    | .t                                                                           | (                                                    | )                                                             | }                                                                                                    |                                                                                 |                                          |                                                     |                                          |                                      | ~ •                                                                       |                                                |                                              |                                         |                                         |   |                                         |                            |                            |                                 |                                 |                                         |   |    |    |   |    |   |
|              | d 1                     | gı                                                                                | 1 t<br>: -                                                                                                    | a 1                                                                                | . W                                                                                                    | r:                                | 1 t<br>: .                                                                                                    | ;e                                                                           | $\left( \begin{array}{c} c \\ c \end{array} \right)$ | P                                                             | I N<br>T N                                                                                                    | -                                                                               | A                                        | ,                                                   |                                          | L<br>11                              | ט ו<br>די                                                                 | М,<br>ат                                       | ;                                            |                                         |                                         |   |                                         |                            |                            |                                 |                                 |                                         |   |    |    |   |    |   |
| ı            | aı                      | g                                                                                 | ιτ                                                                                                    | aı                                                                                 | . w                                                                                                    | 1:                                | 11                                                                                                    | , e                                                                          | C                                                    | P                                                             | TN                                                                                                    | -                                                                               | Б                                        | ,                                                   |                                          | п                                    | Τ,                                                                        | GF                                             | .,                                           | ,                                       |                                         |   |                                         |                            |                            |                                 |                                 |                                         |   |    |    |   |    |   |
| vo           | id                      | 1                                                                                 | ri                                                                                                    | gł                                                                                 | ıt                                                                                                    | D                                 | ie                                                                                                    | r i                                                                          | t                                                    | (                                                             | )                                                                                                    | ſ                                                                               |                                          |                                                     |                                          |                                      |                                                                           |                                                |                                              |                                         |                                         |   |                                         |                            |                            |                                 |                                 |                                         |   |    |    |   |    |   |
|              | di                      | gi                                                                                | it                                                                                                    | a]                                                                                 | W                                                                                                    | r:                                | i t                                                                                                    | ;e                                                                           | (                                                    | P                                                             | IN                                                                                                    | _                                                                               | A                                        | ,                                                   |                                          | Н                                    | I                                                                         | Gŀ                                             | ()                                           | ;                                       |                                         |   |                                         |                            |                            |                                 |                                 |                                         |   |    |    |   |    |   |
|              | di                      | gi                                                                                | it                                                                                                    | a]                                                                                 | W                                                                                                    | r:                                | i t                                                                                                    | ; e                                                                          | (                                                    | Ρ                                                             | IN                                                                                                    | _                                                                               | В                                        | ,                                                   |                                          | L                                    | 01                                                                        | W)                                             | ;                                            |                                         |                                         |   |                                         |                            |                            |                                 |                                 |                                         |   |    |    |   |    |   |
| }            |                         |                                                                                   |                                                                                                    |                                                                                    |                                                                                                    |                                   |                                                                                                    |                                                                              |                                                      |                                                               |                                                                                                    |                                                                                 |                                          |                                                     |                                          |                                      |                                                                           |                                                |                                              |                                         |                                         |   |                                         |                            |                            |                                 |                                 |                                         |   |    |    |   |    |   |
|              |                         |                                                                                   |                                                                                                    |                                                                                    |                                                                                                    |                                   |                                                                                                    |                                                                              |                                                      |                                                               |                                                                                                    |                                                                                 |                                          |                                                     |                                          |                                      |                                                                           |                                                |                                              |                                         |                                         |   |                                         |                            |                            |                                 |                                 |                                         |   |    |    |   |    |   |
| # d          | lef                     | ir                                                                                | ıe                                                                                                    | I                                                                                  |                                                                                                    | N.                                | _ F                                                                                                    | 3I                                                                           | Т                                                    | -                                                             | 1                                                                                                    | 3                                                                               |                                          |                                                     |                                          |                                      |                                                                           |                                                |                                              |                                         |                                         |   |                                         |                            |                            |                                 |                                 |                                         |   |    |    |   |    |   |
| # d          | lei                     | 1r                                                                                | 1e                                                                                                    | ł                                                                                  | ד י                                                                                                    | N.<br>M                           | _ t                                                                                                    | 3 <u>т</u>                                                                   | Т                                                    | -                                                             | 2                                                                                                    | 4                                                                               |                                          |                                                     |                                          |                                      |                                                                           |                                                |                                              |                                         |                                         |   |                                         |                            |                            |                                 |                                 |                                         |   |    |    |   |    |   |
| # a<br># d   | lei<br> f               | 11<br>ir                                                                          | 1e                                                                                                    | 1<br>T                                                                             | ст<br>ст                                                                                                    | N.<br>M                           | _ [<br>F                                                                                                    | хт                                                                           | Т                                                    | -                                                             | 4<br>8                                                                                                    | о<br>6                                                                          |                                          |                                                     |                                          |                                      |                                                                           |                                                |                                              |                                         |                                         |   |                                         |                            |                            |                                 |                                 |                                         |   |    |    |   |    |   |
| #u           | .er                     |                                                                                   | re                                                                                                    | 1                                                                                  |                                                                                                    | 14                                |                                                                                                    |                                                                              | 1                                                    | -                                                             | 0                                                                                                    | 0                                                                               |                                          |                                                     |                                          |                                      |                                                                           |                                                |                                              |                                         |                                         |   |                                         |                            |                            |                                 |                                 |                                         |   |    |    |   |    |   |
| vo           | id                      | :                                                                                 | se                                                                                                    | tF                                                                                 | ٦ì                                                                                                    | n :                               | s (                                                                                                    | ĺi                                                                           | n                                                    | t                                                             | r                                                                                                    | 8                                                                               | ,                                        |                                                     | i                                        | n                                    | t                                                                         | r                                              | ۱4                                           | .,                                      |                                         | i | n                                       | t                          |                            | n                               | 2                               | ,                                       | : | ir | nt | n | 1) | { |
|              | di                      | gi                                                                                | i t                                                                                                    | a]                                                                                 | . W                                                                                                    | r:                                | i t                                                                                                    | ; e                                                                          | (                                                    | Ρ                                                             | IN                                                                                                    | ı_                                                                              | В                                        | Ι                                                   | Т                                        | _ :                                  | 1                                                                         | ,                                              | n                                            | ι <b>1</b>                              | )                                       | ; |                                         |                            |                            |                                 |                                 |                                         |   |    |    |   |    |   |
|              | di                      | gi                                                                                | ίt                                                                                                    | a]                                                                                 | . W                                                                                                    | r:                                | i t                                                                                                    | ; e                                                                          | (                                                    | Ρ                                                             | IN                                                                                                    | I _                                                                             | В                                        | Ι                                                   | Т                                        | _2                                   | 2                                                                         | ,                                              | n                                            | ۱2                                      | )                                       | ; |                                         |                            |                            |                                 |                                 |                                         |   |    |    |   |    |   |
|              | di                      | gi                                                                                | ίt                                                                                                    | a 1                                                                                | . W                                                                                                    | r:                                | i t                                                                                                    | ; e                                                                          | (                                                    | Ρ                                                             | ΙN                                                                                                    | I _                                                                             | В                                        | Ι                                                   | Т                                        | _ '                                  | 1                                                                         | ,                                              | n                                            | ۱4                                      | :)                                      | ; |                                         |                            |                            |                                 |                                 |                                         |   |    |    |   |    |   |
|              | di                      | gi                                                                                | i t                                                                                                    | a 1                                                                                | . W                                                                                                    | r                                 | i t                                                                                                    | ; e                                                                          | (                                                    | Ρ                                                             | ΙN                                                                                                    | I                                                                               | В                                        | Ι                                                   | Т                                        | _ {                                  | 3                                                                         | ,                                              | n                                            | ۱8                                      | )                                       | ; |                                         |                            |                            |                                 |                                 |                                         |   |    |    |   |    |   |
| }            |                         |                                                                                   |                                                                                                    |                                                                                    |                                                                                                    |                                   |                                                                                                    |                                                                              |                                                      |                                                               |                                                                                                    |                                                                                 |                                          |                                                     |                                          |                                      |                                                                           |                                                |                                              |                                         |                                         |   |                                         |                            |                            |                                 |                                 |                                         |   |    |    |   |    |   |
|              |                         |                                                                                   |                                                                                                    |                                                                                    |                                                                                                    |                                   |                                                                                                    |                                                                              |                                                      |                                                               |                                                                                                    |                                                                                 |                                          |                                                     |                                          |                                      |                                                                           |                                                |                                              |                                         |                                         |   |                                         |                            |                            |                                 |                                 |                                         |   |    |    |   |    |   |
| vo           | id                      | 1                                                                                 | se                                                                                                    | tI                                                                                 | )i                                                                                                    | g :                               | i t                                                                                                    | ; (                                                                          | i                                                    | n                                                             | +                                                                                                    | n                                                                               | ١                                        |                                                     | r                                        |                                      |                                                                           |                                                |                                              |                                         |                                         |   |                                         |                            |                            |                                 |                                 |                                         |   |    |    |   |    |   |
|              |                         |                                                                                   |                                                                                                    |                                                                                    |                                                                                                    | 0                                 |                                                                                                    |                                                                              |                                                      |                                                               | ι                                                                                                    | - 11                                                                            |                                          |                                                     | 1                                        |                                      |                                                                           |                                                |                                              |                                         |                                         |   |                                         |                            |                            |                                 |                                 |                                         |   |    |    |   |    |   |
|              | ъw                      | i1                                                                                | c c                                                                                                    | h (                                                                                | 'n                                                                                                    | )                                 | -{                                                                                                    |                                                                              |                                                      |                                                               | L                                                                                                    |                                                                                 | . /                                      |                                                     | ί                                        |                                      |                                                                           |                                                |                                              |                                         |                                         |   |                                         |                            |                            |                                 |                                 |                                         |   |    |    |   |    |   |
|              | ъw                      | it<br>ca                                                                          | c c<br>a s                                                                                                    | h (<br>e                                                                           | ( n<br>0                                                                                                    | )<br>:                            | -                                                                                                    | se                                                                           | t                                                    | P                                                             | in                                                                                                    | . s                                                                             | .)                                       | 0                                                   | ί,                                       | 0                                    | , (                                                                       | 0                                              | , 0                                          | )                                       | ;                                       |   | b                                       | r                          | e                          | a                               | k                               | ;                                       |   |    |    |   |    |   |
|              | ъw                      | it<br>ca<br>ca                                                                    |                                                                                                    | h (<br>e<br>e                                                                      | (n<br>0<br>1                                                                                                    | )<br>:<br>:                       | {<br>5                                                                                                    | se<br>se                                                                     | t<br>t                                               | P<br>P                                                        | in<br>ir                                                                                                    | s                                                                               | (                                        | 0<br>0                                              | i<br>,                                   | 0                                    | , (<br>, (                                                                | 0                                              | ,0                                           | )))                                     | ;;                                      |   | b<br>b                                  | r<br>r                     | e<br>e                     | a<br>a                          | k<br>k                          | ;<br>;                                  |   |    |    |   |    |   |
|              | 5 W                     | it<br>ca<br>ca                                                                    |                                                                                                    | h (<br>e<br>e<br>e                                                                 | ( n<br>0<br>1<br>2                                                                                                    | )<br>:<br>:<br>:                  | +                                                                                                    | se<br>se                                                                     | t<br>t<br>t                                          | P<br>P<br>P                                                   | in<br>in<br>in                                                                                                    | s                                                                               | ( (                                      | 0<br>0<br>0                                         | ί<br>,<br>,                              | 0<br>0<br>0                          | ,(<br>,(                                                                  | 0<br>0<br>1                                    | , 0<br>, 1                                   | ))))                                    | ;;;;                                    |   | Ե<br>Ե<br>Ե                             | r<br>r<br>r                | e<br>e<br>e                | a<br>a<br>a                     | k<br>k<br>k                     | ;;;;                                    |   |    |    |   |    |   |
|              | 5 W                     | it<br>ca<br>ca<br>ca                                                              |                                                                                                    | h (<br>e<br>e<br>e                                                                 | (n<br>0<br>1<br>2<br>3                                                                                                    | )<br>::<br>::<br>:                |                                                                                                    | 5 e<br>5 e<br>5 e                                                            | t<br>t<br>t<br>t                                     | P<br>P<br>P<br>P                                              | in<br>in<br>in                                                                                                    | 15                                                                              | ( ( (                                    | 00000                                               | í,,,,,                                   | 00000                                | ,(<br>,(<br>,:                                                            | 0<br>0<br>1<br>1                               | ,0,1,0                                       | ))))                                    | ;;;;;                                   |   | b<br>b<br>b                             | r<br>r<br>r                | e<br>e<br>e                | a<br>a<br>a                     | k<br>k<br>k<br>k                | ;;;;                                    |   |    |    |   |    |   |
|              | 5 W                     | it<br>ca<br>ca<br>ca<br>ca                                                        |                                                                                                    | h(<br>e<br>e<br>e<br>e                                                             | (n<br>0<br>1<br>2<br>3<br>4                                                                                                    | ) : : : : : .                     |                                                                                                    | ;<br>;;;;;;;;;;;;;;;;;;;;;;;;;;;;;;;;;;;;                                    | <b>t t t t t</b> +                                   | P<br>P<br>P<br>P<br>P<br>P                                    | ir<br>ir<br>ir<br>ir                                                                                                    |                                                                                 | ( ( ( (                                  | 000000                                              | i<br>,,,,                                | 0<br>0<br>0<br>0<br>1                | ,(<br>,(<br>,:                                                            | 0<br>0<br>1<br>1<br>0                          | ,0<br>,1<br>,0                               | )))))                                   | ;;;;;                                   |   | <b>b</b> b<br>b<br>b<br>b<br>b          | r<br>r<br>r<br>r           | e<br>e<br>e<br>e<br>e<br>e | a<br>a<br>a<br>a                | k<br>k<br>k<br>k<br>k           | ;;;;;;;                                 |   |    |    |   |    |   |
|              | 5 W                     | it<br>ca<br>ca<br>ca<br>ca                                                        |                                                                                                    | h(<br>e<br>e<br>e<br>e<br>e<br>e<br>e                                              | n<br>0<br>1<br>2<br>3<br>4<br>5<br>6                                                                                                    | ) : : : : : : :                   |                                                                                                    |                                                                              | <b>t t t t t t t</b> +                               | P<br>P<br>P<br>P<br>P<br>P<br>P<br>P                          | in<br>in<br>in<br>in                                                                                                    |                                                                                 |                                          | 0000000                                             | í ,,,,,,,                                | 000011                               | ,(<br>,;;,(                                                               | 0<br>0<br>1<br>0<br>0                          | ,0<br>,1<br>,0<br>,1                         |                                         | ;;;;;;;;;                               |   | <b>ს</b><br>ს<br>ს<br>ს<br>ს<br>ს       | r<br>r<br>r<br>r<br>r<br>r | eeeeeee                    | a<br>a<br>a<br>a<br>a<br>a<br>a | k<br>k<br>k<br>k<br>k<br>k<br>k | ;;;;;;;;;                               |   |    |    |   |    |   |
|              | 5 W                     | it<br>ca<br>ca<br>ca<br>ca<br>ca<br>ca<br>ca                                      |                                                                                                    | h(<br>e<br>e<br>e<br>e<br>e<br>e<br>e<br>e                                         | (n<br>0<br>1<br>2<br>3<br>4<br>5<br>6<br>7                                                                                                    | ) : : : : : : : : :               |                                                                                                    |                                                                              | tttttt                                               | PPPPPP                                                        | in<br>in<br>in<br>in<br>in<br>in                                                                                                    |                                                                                 |                                          | 000000000000000000000000000000000000000             | ί , , , , , , , , .                      | 00001111                             | ,((,,,,,,,,,,,,,,,,,,,,,,,,,,,,,,,,,,,                                    | 0<br>0<br>1<br>0<br>0<br>1                     | ,0<br>,1<br>,0<br>,1<br>,0<br>,1             | ))))))))))                              | ;;;;;;;;;;;;;;;;;;;;;;;;;;;;;;;;;;;;;;; |   | <b>b</b> b b b b b b b                  | r r r r r r r              |                            | aaaaaaaa                        | k k k k k k k                   | ;;;;;;;;;;;;;;;;;;;;;;;;;;;;;;;;;;;;;;; |   |    |    |   |    |   |
|              | 5 W                     | it<br>ca<br>ca<br>ca<br>ca<br>ca<br>ca<br>ca<br>ca<br>ca<br>ca<br>ca<br>ca<br>ca  |                                                                                                    | h(<br>e<br>e<br>e<br>e<br>e<br>e<br>e<br>e<br>e<br>e<br>e                          | n<br>0<br>1<br>2<br>3<br>4<br>5<br>6<br>7<br>8                                                                                                    | ) : : : : : : : : :               |                                                                                                    |                                                                              | ttttttt                                              | P<br>P<br>P<br>P<br>P<br>P<br>P<br>P<br>P<br>P<br>P<br>P<br>P | in<br>in<br>in<br>in<br>in<br>in                                                                                                    |                                                                                 |                                          | 0<br>0<br>0<br>0<br>0<br>0<br>0<br>0<br>1           | ί , , , , , , , , , ,                    | 0<br>0<br>0<br>0<br>1<br>1<br>1<br>0 | , , , , , , , , , , , , , , , , , , ,                                     | 0<br>0<br>1<br>0<br>0<br>1<br>1<br>0<br>0      | 0<br>1<br>0<br>1<br>0<br>1<br>0              | 000000000000000000000000000000000000000 | ;, ;, ;, ;, ;, ;, ;, ;,                 |   | <b>b b b b b b b b</b>                  | r r r r r r r r r          |                            | aaaaaaaaa                       | k k k k k k k k k               | ;, ;, ;, ;, ;, ;, ;, ;,                 |   |    |    |   |    |   |
|              | 5 W                     | i 1<br>ca<br>ca<br>ca<br>ca<br>ca<br>ca<br>ca<br>ca<br>ca<br>ca<br>ca<br>ca<br>ca |                                                                                                    | h(<br>e<br>e<br>e<br>e<br>e<br>e<br>e<br>e<br>e<br>e<br>e<br>e                     | (n<br>0<br>1<br>2<br>3<br>4<br>5<br>6<br>7<br>8<br>9                                                                                                    | ) : : : : : : : : : : :           |                                                                                                    |                                                                              | tttttttt                                             | PPPPPPPPP                                                     | in<br>in<br>in<br>in<br>in<br>in<br>in                                                                                                    |                                                                                 |                                          | 0<br>0<br>0<br>0<br>0<br>0<br>0<br>1<br>1           | ί , , , , , , , , , , ,                  | 0<br>0<br>0<br>1<br>1<br>1<br>0<br>0 | , , , , , , , , , , , , , , , , , , ,                                     | 0<br>0<br>1<br>1<br>0<br>0<br>1<br>1<br>0<br>0 |                                              |                                         | ·, ·, ·, ·, ·, ·, ·, ·, ·, ·,           |   | 6699999999999                           | rrrrrrrr                   |                            | aaaaaaaaaa                      | k k k k k k k k k               | ,, ,, ,, ,, ,, ,, ,, ,, ,,              |   |    |    |   |    |   |
|              | 5 W                     | i 1<br>ca<br>ca<br>ca<br>ca<br>ca<br>ca<br>ca<br>ca<br>ca<br>ca<br>ca<br>ca<br>ca |                                                                                                    | h(<br>e<br>e<br>e<br>e<br>e<br>e<br>e<br>e<br>e<br>au                              | n<br>0<br>1<br>2<br>3<br>4<br>5<br>6<br>7<br>8<br>9                                                                                                    | ) : : : : : : : : : t             |                                                                                                    |                                                                              | ttttttttt                                            | PPPPPPPP                                                      | in<br>in<br>in<br>in<br>in<br>in<br>in                                                                                                    |                                                                                 |                                          | 0<br>0<br>0<br>0<br>0<br>0<br>0<br>1<br>1           | 1. , , , , , , , , , , , , , , , , , , , | 0000111100                           | , , , , , , , , , , , , , , , , , , ,                                     | 0<br>0<br>1<br>1<br>0<br>0<br>1<br>1<br>0<br>0 |                                              |                                         | ;, ;, ;, ;, ;, ;, ;, ;, ;, ;,           |   | 669999999999999999999999999999999999999 | rrrrrrrr                   |                            | aaaaaaaaaa                      | kkkkkkkkkk                      | • • • • • • • • • • • • •               |   |    |    |   |    |   |
|              | 5 W                     | i 1<br>ca<br>ca<br>ca<br>ca<br>ca<br>ca<br>ca<br>ca<br>ca<br>ca<br>ca<br>ca<br>ca | CC<br>AS<br>AS<br>AS<br>AS<br>AS<br>AS<br>AS<br>AS<br>AS<br>AS<br>AS<br>AS                                                                                                    | h(<br>e<br>e<br>e<br>e<br>e<br>e<br>e<br>e<br>e<br>e<br>e<br>e<br>e<br>e<br>e<br>e | n<br>1234<br>56789<br>117                                                                                                    | )<br>::::::::::<br>t<br>in        | ן.<br>ב<br>ב<br>ב<br>ב<br>ב<br>ב<br>ב<br>ב<br>ב<br>ב<br>ב<br>ב<br>ב<br>ב<br>ב<br>ב<br>ב<br>ב<br>ב                                           |                                                                              | ttttttttt                                            | PPPPPPPPP,                                                    | in<br>in<br>in<br>in<br>in<br>in<br>in<br>in                                                                                                    |                                                                                 |                                          | 0<br>0<br>0<br>0<br>0<br>0<br>0<br>1<br>1           | 1 , , , , , , , , , , )                  | 00001111000;                         | , , , , , , , , , , , , , , , , , , ,                                     | 0<br>0<br>1<br>1<br>0<br>0<br>1<br>1<br>0<br>0 |                                              |                                         | ••••••••••••••••••••••••••••••••••••••• |   | 6 7 7 7 7 7 7 7 7 7 7 7 7 7 7 7 7 7 7 7 | rrrrrrrr                   | e e e e e e e e            | aaaaaaaaa                       | k k k k k k k k k               | • • • • • • • • • • • • • •             |   |    |    |   |    |   |
|              | Sw                      | i 1<br>ca<br>ca<br>ca<br>ca<br>ca<br>ca<br>ca<br>ca<br>ca<br>ca<br>ca<br>ca<br>ca | ccas<br>as<br>as<br>as<br>as<br>as<br>as<br>as<br>as<br>as<br>as<br>as<br>as<br>a                                                                                                    | h(<br>e<br>e<br>e<br>e<br>e<br>e<br>e<br>e<br>e<br>e<br>e<br>e<br>e<br>au<br>r     | n<br>1234<br>5678<br>911<br>29                                                                                                    | ) : : : : : : : : t in<br>k       | +<br>22<br>22<br>22<br>22<br>22<br>22<br>23<br>22<br>23<br>23<br>24<br>24<br>24<br>24<br>24<br>24<br>24<br>24<br>24<br>24<br>24<br>24<br>24 |                                                                              | ttttttttt                                            |                                                               | in<br>in<br>in<br>in<br>in<br>in<br>in<br>in<br>in<br>in                                                                                                    |                                                                                 |                                          | 0<br>0<br>0<br>0<br>0<br>0<br>0<br>1<br>1           | 1 ,,,,,,,,,,)                            | 00001111000;                         | , , , , , , , , , , , , , , , , , , ,                                     | 0011001100                                     |                                              |                                         | • • • • • • • • • • • • • • •           |   | 6 7 7 7 7 7 7 7 7 7 7 7 7 7 7 7 7 7 7 7 | rrrrrrrrr                  |                            | aaaaaaaaa                       | k                               | ;, ;, ;, ;, ;, ;, ;, ;, ;,              |   |    |    |   |    |   |
|              | 5 w                     | i 1<br>ca<br>ca<br>ca<br>ca<br>ca<br>ca<br>ca<br>ca<br>ca<br>ca<br>ca<br>ca<br>ca | ccas<br>as as as as as as a s as a s as a s as a                                                                                                    | h(<br>eeeeeeeeeeeeeeeee                                                            | n 0 1 2 3 4 5 6 7 8 9 1 P a                                                                                                    | ) : : : : : : : : t in<br>k       | +<br>2<br>2<br>2<br>2<br>2<br>2<br>2<br>2<br>2<br>2<br>2<br>2<br>2<br>2<br>2<br>2<br>2<br>2<br>2                                            | -<br>                                                                        | もももももももももも 0                                         |                                                               | in<br>in<br>in<br>in<br>in<br>in<br>in<br>in<br>in<br>in                                                                                                    |                                                                                 |                                          | 0<br>0<br>0<br>0<br>0<br>0<br>0<br>0<br>1<br>1<br>0 | 1 , , , , , , , , , , )                  | 0000111100 ;                         | , , , , , , , , , , , , , , , , , , ,                                     | 0011001100                                     |                                              |                                         | • • • • • • • • • • • • •               |   | 669999999999999999999999999999999999999 | r r r r r r r r r          | e e e e e e e e            | aaaaaaaa                        | k k k k k k k k k               | •••••••••••••••••                       |   |    |    |   |    |   |
| }            | 5 w<br>}                | i 1<br>ca<br>ca<br>ca<br>ca<br>ca<br>ca<br>ca<br>ca<br>ca<br>ca<br>ca<br>ca       | CCASAASAASAASAASAASAASAASAASAASAASAASAAS                                                                                                    | h(<br>e<br>e<br>e<br>e<br>e<br>e<br>e<br>e<br>e<br>e<br>au<br>r                    | n<br>0<br>1<br>2<br>3<br>4<br>5<br>6<br>7<br>8<br>9<br>1<br>P<br>a                                                                                                    | ) : : : : : : : : t in<br>k       | +<br>2 2 2 2 2 2 2 2 2 2 2 2 2 2 2 2 2 2 2                                                                                                  |                                                                              | t t t t t t t t t t t t                              |                                                               | in<br>in<br>in<br>in<br>in<br>in<br>in<br>in<br>in<br>in<br>in                                                                                                    |                                                                                 |                                          | 0<br>0<br>0<br>0<br>0<br>0<br>0<br>0<br>1<br>1<br>0 | τ ,,,,,,,,,,)                            | 0000111100 ;                         | , , , , , , , , , , , , , , , , , , , ,                                   | 0011001100                                     |                                              |                                         | ·, ·, ·, ·, ·, ·, ·, ·, ·, ·,           |   | 666666666666666666666666666666666666666 | rrrrrrrr                   |                            | aaaaaaaaa                       | ******                          | • • • • • • • • • • • • • • • • •       |   |    |    |   |    |   |
| }            | }                       | i t<br>ca<br>ca<br>ca<br>ca<br>ca<br>ca<br>ca<br>ca<br>ca<br>ca<br>ca<br>ca<br>ca | ccasas<br>asasas<br>asasas<br>b                                                                                                    | h(<br>e<br>e<br>e<br>e<br>e<br>e<br>e<br>e<br>e<br>e<br>au<br>r                    | n<br>0<br>1<br>2<br>3<br>4<br>5<br>6<br>7<br>8<br>9<br>1<br>P<br>a                                                                                                    | ) : : : : : : : : : t in<br>k     | +<br>2 2 2 2 2 2 2 2 2 2 2 2 2 2 2 2 2 2 2                                                                                                  |                                                                              | もももももももももも 0                                         |                                                               | in<br>in<br>in<br>in<br>in<br>in<br>in<br>in<br>in<br>in<br>in<br>in                                                                                                    |                                                                                 |                                          | 0000000110                                          | 1 , , , , , , , , , , )                  | 0000111100 ;                         | , , , , , , , , , , , , , , , , , , , ,                                   | 0011001100                                     |                                              |                                         | ••••••••••••••••                        |   | 6 6 6 6 6 6 6 6 6 6 6 6 6 6 6 6 6 6 6 6 | rrrrrrrrr                  |                            | aaaaaaaa                        | *****                           | • • • • • • • • • • • • • • • • •       |   |    |    |   |    |   |
| }            | }<br>.id                | it<br>ca<br>ca<br>ca<br>ca<br>ca<br>ca<br>ca<br>ca<br>ca<br>ca<br>ca<br>ca<br>ca  | ccasassassassassassassassassassassassass                                                                                                    | h(<br>eeeeeeeeee<br>tl                                                             | 12345678911234                                                                                                    | ) : : : : : : : : t i k ml        | H<br>sesses<br>sesses<br>;<br>be                                                                                                    | reeeeeeeeeeeeeeeeeeeeeeeeeeeeeeeeeeeee                                       | ちちちちちちちちち 0 (                                        | i PPPPPPPPP, i                                                | in<br>in<br>in<br>in<br>in<br>in<br>in<br>in<br>in<br>in<br>in<br>in<br>in<br>i                                                                                                    |                                                                                 | (((((( , _ ,                             | 000000011 0                                         | 1 , , , , , , , , , )                    | 0000111100 ; {                       | , , , , , , , , , , , , , , , , , , ,                                     | 0011001100                                     |                                              |                                         | ••••••••••••••                          |   | b b b b b b b b b                       | rrrrrrrr                   |                            | aaaaaaaaa                       | k k k k k k k k k               | • • • • • • • • • • • • • • •           |   |    |    |   |    |   |
| }            | }<br>id<br>in           | it<br>ca<br>ca<br>ca<br>ca<br>ca<br>ca<br>ca<br>ca<br>ca<br>ca<br>ca<br>ca<br>ca  | ccasais<br>asaasaasaasab<br>ben                                                                                                    | h(<br>eeeeeeeeut<br>tF                                                             | n<br>0<br>1<br>2<br>3<br>4<br>5<br>6<br>7<br>8<br>9<br>1<br>P<br>a<br>1<br>1<br>2<br>3<br>4<br>5<br>6<br>7<br>8<br>9<br>1<br>2<br>3<br>4<br>5<br>6<br>7<br>8<br>9<br>1<br>2<br>3<br>4<br>5<br>6<br>7<br>8<br>9<br>1<br>2<br>3<br>4<br>5<br>6<br>7<br>8<br>9<br>1<br>1<br>2<br>3<br>4<br>5<br>7<br>8<br>9<br>1<br>1<br>2<br>3<br>4<br>5<br>7<br>8<br>9<br>1<br>1<br>9<br>1<br>1<br>9<br>1<br>1<br>1<br>1<br>1<br>1<br>1<br>1<br>1<br>1<br>1<br>1                                                                                                    | ) : : : : : : : : t in m l        | H<br>ssssss<br>sssss<br>: ns<br>be                                                                                                    |                                                                              | <b>ちちちちちちちちちち O (</b>                                | I PPPPPPPPP, , in                                             | in<br>in<br>in<br>in<br>in<br>in<br>in<br>in<br>in<br>in<br>in<br>in<br>in<br>i                                                                                                    |                                                                                 | ((((((( , n;                             | 000000011 0                                         | 1 , , , , , , , , , )                    | 0000111100 ; {                       | , , , , , , , , , , , , , , , , , , ,                                     | 0011001100                                     |                                              |                                         | • • • • • • • • • • • • • • •           |   | b b b b b b b b b                       | r r r r r r r r r r        |                            | aaaaaaaaa                       | k k k k k k k k k               | • • • • • • • • • • • • • • •           |   |    |    |   |    |   |
| }<br>vo      | }<br>id<br>in           | ita<br>cccccccccde tt                                                             | ccasais<br>asaasaasaasaasaasaasaasaasaasaasaasaas                                                                                                    | h(<br>eeeeeeeeeeeeeeeeeeeeeeeeeeeeeeeeeeee                                         | 1 2 3 4 5 6 7 8 9 1 1 2 3 4 5 6 7 8 9 1 1 2 3 4 5 7 8 9 1 1 2 3 4 5 7 8 9 1 1 1 2 3 4 5 7 8 9 1 1 1 1 1 1 1 1 1 1 1 1 1 1 1 1 1 1 | ) : : : : : : : : t irk ml st     | +                                                                                                    |                                                                              | もちもちもちもちもも ( 0                                       | I PPPPPPPPP, , in;                                            | infinition in the second second secon                                                                                                    | 11<br>11<br>12<br>12<br>12<br>12<br>12<br>12<br>12<br>12<br>12<br>12<br>12<br>1 | ()()()()()()()()()()()()()()()()()()()   | 000000011 0                                         | 1 , , , , , , , , , )                    | 0000111100 ; {                       | , , , , , , , , , , , , , , , , , , ,                                     | 0011001100                                     | ,0<br>,1<br>,0<br>,1<br>,0<br>,1<br>,0<br>,1 |                                         | · · · · · · · · · · · · · · · · · · ·   |   | b b b b b b b b b                       | r r r r r r r r r r        |                            | aaaaaaaaa                       | k k k k k k k k k               | • • • • • • • • • • • • • •             |   |    |    |   |    |   |
| }<br>vo      | }<br>id<br>in<br>if     | it<br>cccccccccccccccccccccccccccccccccccc                                        | ccasassassassassassassassassassassassass                                                                                                    | h (<br>e e e e e e e e e e e e e e e e e e e                                       | n 0 1 2 3 4 5 6 7 8 9 1 P a Urs                                                                                                    | ) : : : : : : : : t ir<br>ml st 9 | +<br>sssssssss<br>:ns<br>bet =                                                                                                    | ;<br>;<br>;<br>;<br>;<br>;<br>;<br>;<br>;<br>;<br>;<br>;<br>;<br>;<br>;<br>; | もももももももももも ( 0                                       | I PPPPPPPPP, , in;                                            | indination in the second second secon                                                                                                    | 1 1 1 1 1 1 1 1 1 1 1 1 1 1 1 1 1 1 1                                           | ((((((((), , , , , , , , , , , , , , , , | 000000011 0 )                                       | 1 , , , , , , , , , )                    | 000011111000;                        | , , , , , , , , , , , , , , , , , , ,                                     | 0011001100                                     | ,0,1,0,1,0,0,1,0,0,0,0,0,0,0,0,0,0,0,0,      |                                         | · · · · · · · · · · · · · · · · · · ·   |   | b b b b b b b b b                       | r r r r r r r r r r        | e e e e e e e e            | aaaaaaaa                        | k k k k k k k k k               | • • • • • • • • • • • • • • • •         |   |    |    |   |    |   |
| }            | }<br>id<br>in<br>if     | it<br>cccccccccccccccccccccccccccccccccccc                                        | conservations and the second second s | h(<br>eeeeeeeeeetre<br>tl:<br>La                                                   | 1234567891Pa<br>Urs                                                                                                    | ) : : : : : : : : tik mst9 =      | + s s s s s s s s s s s s s s s s s s s                                                                                                    |                                                                              | セセセセセセモモモ 0 ( 0                                      | I PPPPPPPP , in;                                              | innin<br>innin<br>innin<br>innin<br>innin<br>/ 1                                                                                                    | 11 I I I I I I I I I I I I I I I I I I                                          | ( ( ( ( ( ( ( ( , , )                    | 0<br>0<br>0<br>0<br>0<br>0<br>0<br>1<br>1<br>0      | 1 , , , , , , , , , )                    | 00001111000;                         | ,((<br>,,,,,,,,,<br>,,,,,,(                                               |                                                | ,0,1,0,0,1,0,0,0,0,0,0,0,0,0,0,0,0,0,0,      |                                         | ., ., ., ., ., ., ., .,                 |   | b b b b b b b b b                       | r r r r r r r r r r        | e e e e e e e e            | aaaaaaaa                        | k k k k k k k k k               | • • • • • • • • • • • • •               |   |    |    |   |    |   |
| }<br>vo      | <pre>} id in if }</pre> | it cccccccccccccccccccccccccccccccccccc                                           | csasssssssssss b ennnas                                                                                                    | heeeeeeeeetr this                                                                  | 1234567891Pa<br>Urs; {                                                                                                    | ):::::::tik mst9= -               | + ssssssssssssssssssssssssssssssssssss                                                                                                    | ;;;;;;;;;;;;;;;;;;;;;;;;;;;;;;;;;                                            | tttttttttt 0 ( 0 4                                   | I PPPPPPPPP, , in;                                            | innin<br>innin<br>inninn | 11 III IIII IIIIIIIIIIIIIIIIIIIIIIIIII                                          | ( ( ( ( ( ( ( ( , , )                    | 0<br>0<br>0<br>0<br>0<br>0<br>0<br>0<br>1<br>1<br>0 | 1 , , , , , , , , , , )                  | 000011111000;                        | , ( ( , , , , , , , , , , , , , , , , ,                                   | 000111000111000                                | ,0,1,0,1,0,0,1,0,0,0,0,0,0,0,0,0,0,0,0,      |                                         | ; ; ; ; ; ; ; ; ; ; ; ; ; ; ; ; ; ; ; ; |   | b b b b b b b b b                       | r r r r r r r r r r r r    | e e e e e e e e            | aaaaaaaa                        | k k k k k k k k k               | • • • • • • • • • • • • • • • • • •     |   |    |    |   |    |   |
| }            | }<br>idn<br>if<br>}     | itcaa<br>cccccccccccccccccccccccccccccccccc                                       | csassassassassassassassassassassassassas                                                                                                    | heeeeeeeeetre tricest                                                              | (n0123456789112345678911234567891223456789122345678912234567891223455555555555555555555555555555555555                                                                                                    | ):::::::tirk mit 9= =             | H s s s s s s s s s s s s s s s s s s s                                                                                                    | - ;;;;;;;;;;;;;;;;;;;;;;;;;;;;;;;;;;;;                                       | tttttttttt 0 ( 0 1                                   | I PPPPPPPPP, , in; 0                                          | inninninn, nt1;                                                                                                    | 1 I I I I I I I I I I I I I I I I I I I                                         | (((((((), n;                             | 0<br>0<br>0<br>0<br>0<br>0<br>0<br>1<br>1<br>0<br>) | 1 , , , , , , , , , )                    | 000011111000;                        | , ( , , ; ; , ( , , ; ; ; , , , ) , , ( , ; ; ; ; ; ; ; ; ; ; ; ; ; ; ; ; | 001100011000                                   | ,0,0,1,0,0,1,0,0,0,0,0,0,0,0,0,0,0,0,0,      |                                         |                                         |   | b b b b b b b b b                       | r r r r r r r r r r        | e e e e e e e e            | aaaaaaaaa                       | k k k k k k k k                 | • • • • • • • • • • • • • • • •         |   |    |    |   |    |   |

Listing 4.1: 'hygrometer.c' C Source Code

```
noDigit();
  if (nFirst) {
    leftDigit();
    setDigit(nFirst);
    delay(5);
 }
 rightDigit();
  setDigit(nLast);
  delay(5);
}
#define DO_SOME_TIME for(x = 0;x<250;x++)</pre>
int main (void)
ſ
 wiringPiSetup();
 pinMode (PIN_A, OUTPUT) ;
pinMode (PIN_B, OUTPUT) ;
 pinMode (PIN_BIT_1, OUTPUT) ;
 pinMode (PIN_BIT_2, OUTPUT) ;
pinMode (PIN_BIT_4, OUTPUT) ;
 pinMode (PIN_BIT_8, OUTPUT) ;
 int nLastTemp = 0;
 int nLastHumid = 0;
  for (;;) {
  float fTemp = 0;
  float fHumid = 0;
  if (!read_am2302(7, 100, &fHumid, &fTemp)) {
    delay(100);
    continue;
  }
 nLastTemp = (int)fTemp;
nLastHumid = (int)fHumid;
  int x = 0;
  DO_SOME_TIME { leftDigit(); setDigit(1); delay(5); }
  DO_SOME_TIME { setNumber(nLastTemp); }
 DO_SOME_TIME { rightDigit(); setDigit(2); delay(5); }
DO_SOME_TIME { setNumber(nLastHumid); }
 noDigit();
 }
  return 0;
}
```

gcc -Wall -o hygrometer hygrometer.c -lwiringPi
sudo ./hygrometer

# Anhang

### Lizenz

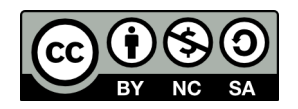

Dieses Werk steht unter der Lizenz Creative Commons BY-NC-SA 3.0 (https://creativecommons.org/licenses/bync-sa/3.0/at/). Sie erlaubt ausdrücklich, das Werk zu vervielfältigen, zu verbreiten und öffentlich zugänglich machen. Es ist weiters erlaubt diese Werk zu verändern und darauf aufbauen zu erweitern.

Es muss allerdings der Urheber genannt werden, die Weitergabe darf nicht kommerziell erfolgen und die aufbauende Arbeit muss unter der gleichen Lizenz stehen.

Dokument verfasst und erstellt von Martin Strohmayer. C-Programme erstellt von Manfred Wallner.

Die Anleitung enthält Teile aus dem eBook "Raspberry Pi - Projekte: Raspberry Pi als HTPC, Retro-Spielkonsole und für Elektronikprojekte nutzen" das von Amazon http://www.amazon.de/kindle/dp/B00JGEEZOS oder

Google https://play.google.com/store/books/details?id=d6KAAwAAQBAJ bezogen werden kann.

Wenn sie die Arbeit des Autors unterstützen wollen erwerben Sie das eBook, Danke!

### Haftungsausschluss

Die Benutzung diesesr Anleitung und die Umsetzung der darin enthaltenen Informationen erfolgt ausdrücklich auf eigenes Risiko. Haftungsansprüche gegen den Autor für Schäden materieller oder ideeller Art, die durch die Nutzung oder Nichtnutzung der Informationen bzw. durch die Nutzung fehlerhafter und/oder unvollständiger Informationen verursacht wurden, sind grundsätzlich ausgeschlossen. Rechts- und Schadensersatzansprüche sind daher ausgeschlossen. Das Werk inklusive aller Inhalte wurde unter größter Sorgfalt erarbeitet. Der Autor übernimmt jedoch keine Gewähr für die Aktualität, Korrektheit, Vollständigkeit und Qualität der bereitgestellten Informationen. Druckfehler und Falschinformationen können nicht vollständig ausgeschlossen werden.

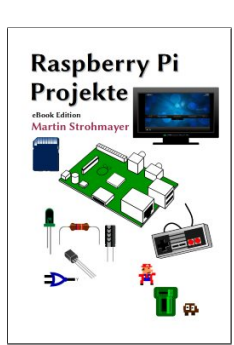